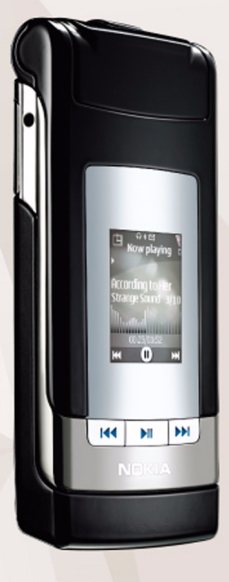

### NOKIA Nseries

# Nokia Lifeblog 2.5

Nokia N76-1

#### © 2007 Nokia สงวนลิขสิทธิ์

Nokia, Nokia Connecting People, Nseries และ N76 เป็นเครื่องหมายการค้า หรือเครื่องหมายการค้าจดทะเบียนของบริษัท Nokia Corporation ชื่อผลิตภัณฑ์และ บริษัทอื่นๆ ที่อ้างถึงในที่นี้อาจเป็นเครื่องหมายการค้าหรือชื่อทางการค้าของเจ้าของ ผลิตภัณฑ์ดังกล่าว

โนเกียดำเนินนโยบายในการพัฒนาอย่างต่อเนื่อง ดังนั้น เราจึงขอสงวนสิทธิ์ที่จะ เปลี่ยนแปลงและปรับปรุงส่วนหนึ่งส่วนใดของผลิตภัณฑ์ที่อธิบายไว้ในเอกสารฉบับนี้ โดยไม่ต้องแจ้งให้ทราบส่วงหน้า

ภายได้บทบัญญัติแห่งกฎหมาย ไม่ว่ากรณีใด ๆ Nokia หรือบริษัทร่วมด้าจะไม่รับผิดชอบ ใด ๆ ต่อการสูญเสียข้อมูลหรือรายได้ หรือความเสียหายใด ๆ ก็ตามไม่ว่าจะเป็น ความเสียหายแบบพิเศษ โดยตรงหรือโดยอ้อม

เนื้อหาในเอกสารนี้ให้ข้อมูล "ตามสภาพที่เป็น" โดยไม่มีการรับประกันใดๆ ไม่ว่าจะ โดยตรงหรือโดยนัย และมิได้จำกัดอยู่ที่การรับประกัน รวมถึงโอกาสทางการค้า หรือความเหมาะสมในการใช้งานตามวัตถุประสงค์ ตลอดจนความถูกต้องและเชื่อถือได้ ของข้อมูลในเอกสารนี้ นอกเหนือจากขอบเขตที่กฎหมายระบุไว้เท่านั้น Nokia ขอสงวนสิทธิ์ในการเปลี่ยนแปลงเอกสารนี้หรือยกเลิกโดยไม่ต้องแจ้งให้ทราบส่วงหน้า ผลิตภัณฑ์ที่วางจำหน่ายและบริการที่มีให้ผลิตภัณฑ์ต่าง ๆ อาจแตกต่างกันไป ตามภูมิภาค โปรดตรวจสอบกับดัวแทนจำหน่ายโนเกีย เพื่อขอทราบรายละเอียด และตัวเลือกสำหรับภาษาต่าง ๆ

การทำงานและคุณสมบัติบางอย่างขึ้นอยู่กับซิมการ์ดและ/หรือเครือข่าย บริการ MMS หรือการใช้งานร่วมกันของอุปกรณ์และรูปแบบเนื้อหาที่สนับสนุน และบริการบางอย่าง อาจมีการคิดค่าธรรมเนียมแยกต่างหาก

การคุ้มครองด้านลิขสิทธิ์อาจห้ามมิให้คัดลอก แก้ไข โอน หรือส่งต่อ ภาพ เพลง (รวมถึงแบบเสียงกริ่ง) และเนื้อหาอื่น

โปรดดูข้อมูลเพิ่มเติมที่คู่มือผู้ใช้ของโทรศัพท์

2

### Nokia Lifeblog

#### ในการเริ่ม Lifeblog ในโทรศัพท์ของคุณ ให้กดปุ่ม 💲 แล้วเลือก Lifeblog

Nokia Lifeblog เป็นการผสมผสานระหว่างซอฟต์แวร์ของโทรศัพท์ เคลื่อนที่และพีซีซึ่งใช้เก็บข้อมูลไดอะรี่มัลดิมีเดียของรายการต่าง ๆ ที่ถุณจัดเก็บโดยใช้โทรศัพท์เคลื่อนที่ Nokia Lifeblog จะจัดการ ภาพถ่าย, ภาพวิดีโอ, เสียง, ข้อความตัวอักษร, ข้อความ มัลดิมีเดีย และการส่งเว็บล็อกโดยอัตโนมัติ ตามลำดับวันเดือนปี ที่คุณจะเบราส์, ค้นหา, แบ่งปันข้อมูล, เผยแพร่ และสำรองข้อมูล ดังกล่าวได้ คุณสามารถส่งหรือบันทึกรายการต่าง ๆ เพื่อให้บุคคล อื่นอ่านได้ทั้งในเวอร์ชันพีซีและโทรศัพท์

Nokia Lifeblog ในโทรศัพท์จะติดตามรายการมัลติมีเดียต่าง ๆ ของคุณให้โดยอัดโนมัติ ใช้ Nokia Lifeblog ในโทรศัพท์เพื่อเบราส์ รายการต่าง ๆ, ส่งรายการนั้นไปให้บุคคลอื่น หรือเผยแพร่รายการ ลงในเว็บ เชื่อมต่อโทรศัพท์ของคุณกับพีซีที่ใช้งานร่วมกันได้ โดยใช้สายเคเบิลข้อมูล USB หรือเชื่อมต่อโดยใช้ Bluetooth เพื่อโอนและซิงโครไนซ์รายการต่าง ๆ ในมือถือกับพีซีที่ใช้งาน ร่วมกันได้ของคุณ

Nokia Lifeblog PC ช่วยให้การเบราส์และค้นหารายการต่างๆ ที่คุณเก็บรวบรวมไว้ในโทรศัพท์ของคุณ โอนข้อมูลได้ด้วยการ กดปุ่มเดียว โดยใช้สายเคเบิลข้อมูล USB หรือการเชื่อมต่อ Bluetooth ภาพที่ชื่นชอบของคุณ, วิดีโอ, ข้อความและข้อความ มัลติมีเดียจะถูกโอนกลับมายังโทรศัพท์ของคุณ

เพื่อการเก็บรักษาข้อมูลให้ปลอดภัย คุณสามารถสำรองฐานข้อมูล Nokia Lifeblog ของคุณลงในฮาร์ดดิสก์, CD, DVD หรือไดรฟ์อื่นๆ หรือไดรฟ์เครือข่ายที่ใช้งานร่วมกันได้ นอกจากนี้ คุณยังสามารถ ส่งรายการต่างๆ ไปยังเว็บล็อก (บล็อก) ของคุณ สำหรับข้อมูลเพิ่มเดิมเกี่ยวกับบริการเว็บล็อกและการใช้งานร่วมกับ Nokia Lifeblog ได้ แวะไปที่ www.nokia.co.th/lifeblog หรือกด F1 ใน แอปพลิเคชั่น Nokia Lifeblog PC เพื่อเปิดวิธีใช้ Nokia Lifeblog

## การติดตั้งในพีซีของคุณ

ก่อนที่จะติดตั้ง Nokia Lifeblog ในพีซีที่ใช้งานร่วมกันได้ คุณต้องการสิ่งต่างๆ ดังต่อไปนี้:

- Intel Pentium1 GHz หรือเทียบเท่า พร้อม RAM 128 MB
- พื้นที่ว่างที่เหลืออยู่ในฮาร์ดดิสก์ 400 MB (หากต้องติดตั้ง Microsoft DirectX และชุดโปรแกรม Nokia Nseries PC Suite ด้วย)
- ความละเอียดกราฟิก 1024x768 และสี 24 บิต
- การ์ดจอ (Graphics card) ขนาด 32 MB
- Microsoft Windows 2000 หรือ Windows XP

4

การติดตั้ง Nokia Lifeblog ในพีซีของคุณ:

- 1 ใส่แผ่นซีดีรอมที่ให้มาพร้อมกับโทรศัพท์
- ติดตั้ง Nokia Nseries PC Suite (รวมทั้งไดรเวอร์สายเคเบิล การเชื่อมต่อ Nokia สำหรับการเชื่อมต่อ USB)
- ติดตั้ง Nokia Lifeblog for PC

หากยังไม่ได้ติดตั้ง Microsoft DirectX 9.0 ในพีซี โปรแกรม ดังกล่าวจะถูกติดตั้งพร้อมกับโปรแกรม Nokia Lifeblog for PC

## เชื่อมต่อโทรศัพท์เข้ากับพีซี

การเชื่อมต่อโทรศัพท์และพีซีโดยใช้สายเคเบิลข้อมูล USB:

- ตรวจดูให้แน่ใจว่าคุณได้ติดตั้งโปรแกรม Nokia Nseries PC Suite แล้ว
- 2 ต่อสายเคเบิลข้อมูล USB เข้ากับโทรศัพท์และพีซี โหมด USB ควรจะเป็น PC Suite เมื่อคุณเชื่อมต่อโทรศัพท์เข้ากับพีซี เป็นครั้งแรกหลังจากได้ติดตั้งโปรแกรม Nokia Nseries PC Suite พีซีจะติดตั้งไดรเวอร์เฉพาะลงในโทรศัพท์ของคุณ ซึ่งอาจใช้เวลาสักครู่
- 3 เริ่มใช้แอปพลิเคชั่น Nokia Lifeblog PC

การเชื่อมต่อโทรศัพท์เข้ากับพีซีโดยใช้เทคโนโลยีไร้สาย Bluetooth:

 ตรวจดูให้แน่ใจว่าคุณได้ติดตั้งโปรแกรม Nokia Nseries PC Suite ในพีซีแล้ว

- 2 ตรวจดูให้แน่ใจว่าคุณได้จับคู่โทรศัพท์และพีซีผ่านทาง เทคโนโลยีไร้สาย Bluetooth ด้วย Get Connected ใน Nokia Nseries PC Suite
- เปิดใช้การเชื่อมต่อ Bluetooth ในโทรศัพท์และในพีซีของคุณ

#### คัดลอกรายการ

การคัดลอกรายการใหม่หรือรายการที่แก้ไขจากโทรศัพท์ของคุณ ไปยังพีซี และคัดลอกรายการต่างๆ จากพีซีไปยังโทรศัพท์:

- 1 เชื่อมต่อโทรศัพท์ของคุณเข้ากับพีซี
- เริ่มใช้แอปพลิเคชั่น Nokia Lifeblog ในพีซี
- 3 ในแอปพลิเคชั่น Nokia Lifeblog PC เลือก ไฟล์ > คัดลอก จากโทรศัพท์ และ คัดลอกไปยังโทรศัพท์ รายการใหม่จากโทรศัพท์จะถูกคัดลอกไปยังพีซี รายการต่างๆ ในมุมมอง ไปยังโทรศัพท์ ในพีซีจะได้รับการคัดลอกไปยัง โทรศัพท์ของคุณ

## เบราส์ไทม์ไลน์และรายการโปรด

เมื่อคุณเริ่มใช้ Nokia Lifeblog ในโทรศัพท์ มุมมอง ไทม์ไลน์ จะเปิดขึ้นและแสดงรายการมัลติมีเดียของคุณ เมื่อต้องการเปิด รายการโปรดที่ได้บันทึกไว้ ให้เลือก ตัวเลือก > ดูรายการโปรด เมื่อคุณเริ่มใช้ Lifeblog คุณสามารถเลื่อนดูรายการต่างๆ ในหน้าจอ ไทม์ไลน์ และ รายการโปรด โดยวิธีที่เร็วที่สุดคือใช้ตัวเลื่อน เลื่อนไปข้างหน้าหรือย้อนกลับ เร็วหรือช้า หรือคลิกที่แถบแสดงเวลา เพื่อเลือกวันที่, ใช้คุณสมบัติ **ไปยังวันที่** หรือใช้ปุ่มลูกศร

### ลงในเว็บ

ในการแบ่งปันรายการ Nokia Lifeblog ที่ดีที่สุดของคุณ ส่งรายการ ต่างๆ ไปยังเว็บล็อกในอินเทอร์เน็ตเพื่อให้คนอื่นๆ ได้เห็น ก่อนอื่น คุณต้องสร้างบัญชีที่มีบริการเว็บล็อก โดยสร้างเว็บล็อก อย่างน้อยหนึ่งแห่งที่คุณจะใช้เป็นที่ลงประกาศของคุณ และเพิ่ม บัญชีเว็บล็อกลงใน Nokia Lifeblog บริการเว็บล็อกที่แนะนำสำหรับ Nokia Lifeblog คือ TypePad จาก Six Apart, www.typepad.com

ในโทรศัพท์ของคุณ หากต้องการเพิ่มบัญชีเว็บล็อกใน Nokia Lifeblog ให้เลือก ตัวเลือก > การตั้งค่า > Blog ที่พีซี แก้ไขบัญชี ในหน้าต่าง จัดการบัญชี Blog

การส่งรายการจากโทรศัพท์ไปยังเว็บ:

- ใน ไทม์ไลน์ หรือ รายการโปรด ให้เลือกรายการต่าง ๆ ที่คุณต้องการส่งไปยังเว็บ
- 2 เลือก ตัวเลือก > ลงในเว็บ
- 3 หากคุณใช้คุณสมบัตินี้เป็นครั้งแรก Nokia Lifeblog จะเรียกดู รายการเว็บล็อกจากเซิร์ฟเวอร์เว็บล็อก
- 4 ใดอะล็อกการลงเว็บล็อกจะเปิดขึ้น เลือกเว็บล็อกที่คุณต้องการ ใช้จากรายการ ส่งไปยัง: หากคุณได้สร้างเว็บล็อกใหม่ เมื่อต้องการอัพเดตรายชื่อเว็บล็อก ให้เลือก ดัวเลือก >

#### รีเฟรชรายการ blog

- 5 ป้อนชื่อเรื่องและคำบรรยายภาพของประกาศ ทั้งนี้ คุณยัง สามารถป้อนคำบรรยายหรือเล่าเรื่องราวได้ยาวขึ้นในช่อง ข้อความเนื้อเรื่อง
- 6 เมื่อเสร็จแล้ว ให้เลือก ตัวเลือก > ส่ง

การส่งรายการจากเว็บไปยังพีซี:

- ในไทม์ไลน์หรือรายการโปรด ให้เลือกรายการต่างๆ ที่คุณต้องการโพสต์บนเว็บ (สูงสุด 50 รายการ)
- 2 เลือกไฟล์ > ลงในเว็บ...
- 3 ป้อนชื่อเรื่องและคำบรรยายภาพของประกาศ ทั้งนี้ คุณยัง สามารถป้อนคำบรรยายหรือเล่าเรื่องราวได้ยาวขึ้นในช่อง ข้อความเนื้อเรื่อง
- 4 เลือกเว็บล็อกที่คุณต้องการใช้จากรายการ ส่งไปยัง:
- 5 เมื่อเสร็จ ให้คลิก่ปุ่ม ส่ง

## ้นำเข้ารายการจากแหล่งอื่น ๆ

นอกจากภาพ .jpeg ของโทรศัพท์ คุณยังสามารถนำเข้าภาพ .jpeg และ .3gp และวิดีโอคลิป .mp4, คลิปเสียง .amr และไฟล์ข้อความ .txt จากแหล่งอื่นๆ (เช่น CD, DVD หรือโฟลเดอร์ต่างๆ ในฮาร์ดดิสก์ของคุณ) ลงใน Nokia Lifeblog

ในการนำเข้าภาพหรือวิดีโอจากพีซีที่ใช้งานร่วมกันได้ไปยัง Nokia Lifeblog for PC ในไทม์ไลน์หรือรายการโปรด ให้เลือก **ไฟล์ >** <mark>นำเข้าจากพีซี...</mark>